## MANUAL DE INSTRUÇÕES

## **Gerador Nota Fiscal Paulista**

## **Impressoras Dataregis**

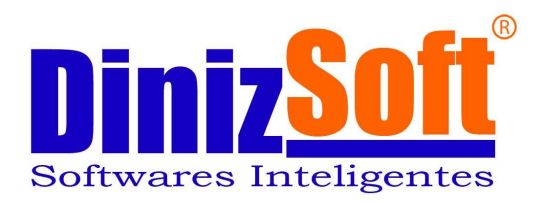

## **Manual Gerador NFP – Dataregis**

| ・ 3202DT - QUICK<br>rado:<br>16/06/2010 頭                                                                                                    |
|----------------------------------------------------------------------------------------------------|
| rado:<br>16/06/2010 <u>1</u>                                                                                                    |
| 16/06/2010 3                                                                                                    |
|                                                                                                    |
|                                                                                                    |
| and the second second se |
|                                                                                                    |
|                                                                                                    |
|                                                                                                    |
|                                                                                                    |
|                                                                                                    |

Esta é a tela do software gerador do Ato Cotepe para impressoras Dataregis. Siga abaixo as orientações de como gerar corretamente.

| uita Jenai.                 | Modelo         |
|-----------------------------|----------------|
| СОМ1                        | 3202DT - QUICK |
| ntervalo de datas a ser ger | ado:           |
| 16/06/2010 🔟                | 16/06/2010 3   |
| -                           |                |
| $\left \right\rangle$       | 2              |
| -                           |                |
|                             |                |
|                             |                |

1° Selecione a porta COM onde a impressora esta conectada ao computador (geralmente é a COM1).

| Gerador Ato Cotep       | e 17/04 - V.1.2.0 |    |
|-------------------------|-------------------|----|
| iera Arquivos 📔         |                   |    |
|                         |                   |    |
| Porta Serial:           | Modelo            |    |
| COM1                    | 3202DT - QUIC     | CK |
| Intervalo de datas a se | r gerado:         |    |
| 16/06/2010              | I 16/06/2010 II   |    |
|                         |                   |    |
|                         |                   |    |
|                         |                   |    |
|                         |                   |    |
|                         | Processar Sair    | 1  |
|                         |                   |    |
|                         |                   |    |
|                         |                   |    |

2º Selecione o intervalo de datas em que deseja gerar os arquivos.

| Porta Serial:        | Modelo         |    |
|----------------------|----------------|----|
| COM1                 | 3202DT - QUI   | CK |
| Intervalo de datas a | a ser gerado:  |    |
| 16/06/2010           | 国 16/06/2010 国 |    |
|                      |                |    |
|                      |                |    |
|                      |                |    |
|                      |                |    |
|                      |                |    |

3º Clique no botão "Processar" e aguarde o término da geração.

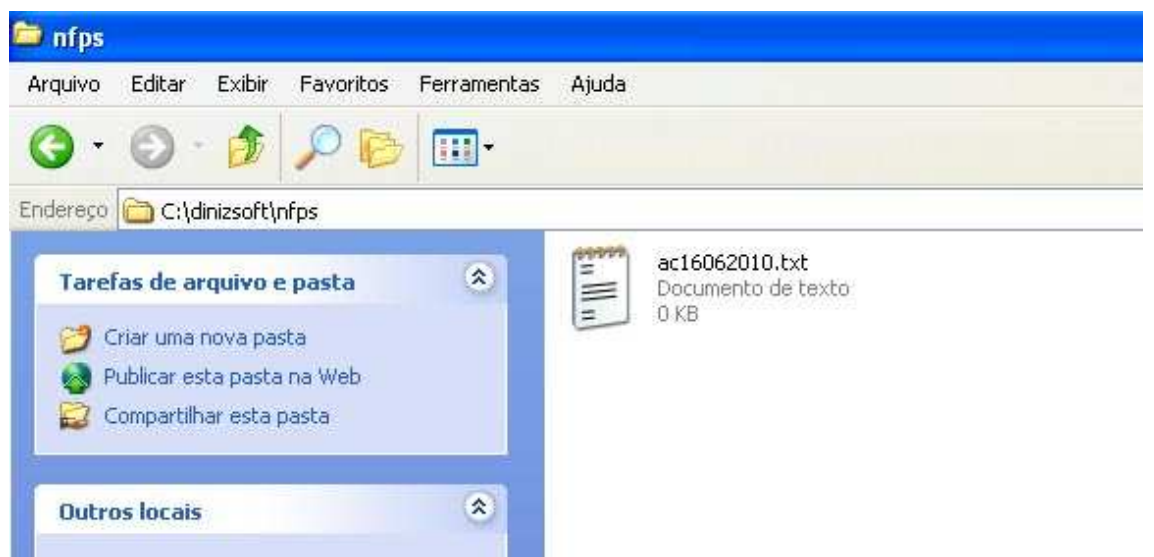

4º Os arquivos serão gerados em "C:\dinizsoft" dentro da pasta "nfps", para facilitar o acesso aos arquivos, basta criar um atalho clicando com o botão direito do mouse sobre a pasta "nfps" indo na opção "Enviar para" e em seguida clique em "Área de trabalho (criar atalho)", com isso será criado um atalho da pasta "nfps" na área de trabalho.